## 2024亞太藝術與人文國際研討會線上投稿系統使用說明

一、投稿網址

藝術教育研究 iPress (http://www.ipress.tw/j0089)

二、投稿步驟(首次使用,請先註冊)

| Г | eress ?                                                            |                                                                                                    |                              |                                       | 1. 登入 Language ▼ 幫助                    |
|---|--------------------------------------------------------------------|----------------------------------------------------------------------------------------------------|------------------------------|---------------------------------------|----------------------------------------|
|   |                                                                    | 2. 投稿 開注         刊-徵稿資訊-44期 藝術教育研究期刊-投稿須知 期刊宗旨 2022國際學術研討會-徽稿啟事         東多         為藝術教育研究期刊顧問委員會發行之學術性期刊,榮獲科技部人文社 會科學研究中心評比為「THCI第一級核心期刊」以及國家圖書館         知識影 響力獎」,本期刊之設立係為提升藝術教育學術研究之風氣、研究品質與學術交流深廣度,創刊號於2001年五月出刊,每年發行及十二月出刊。 |                              |                                       |                                        |
|   | 藝術教育研究期刊-徵稿資訊-44期                                                  | 藝術教育研究期刊-投稿須知                                                                                                    | 期刊宗旨                         | 2022國際學術研討會-徵稿啟聲                      | 更多                                     |
|   | 《藝術教育研究》為藝術教育研究期刊<br>頒發之藝術學門「知識影 響力獎」。本<br>二期,分別於五月及十二月出刊。<br>徵稿範圍 | 顧問委員會發行之學術性期刊,穿<br>期刊之設立係為提升藝術教育學術                                                                                                    | 養獲科技部人3<br>耐研究之風氣            | ≿社 會科學研究中心評比為「THC<br>、研究品質與學術交流深廣 度・倉 | 1第一級核心期刊」以及國家圖書館<br>1刊號於2001年五月出刊,每年發行 |
|   | 藝術教育係一整合性領域,本期刊以藝<br>計教育、藝術行政教育、藝術科技教育<br>別、職級 或理念走向等影響,凡合乎投       | 術教育為關注之焦點,強調其科關<br>、美學教育、美術 史教育、藝術<br>稿須知者,皆予收納審核。                                                                                                    | <sup>緊整</sup> 合之特質<br>博物館教育等 | ,徵稿範團包括視覺 藝術教育、看<br>各類具藝術教育應用與發展之相關   | 音樂教育、舞蹈教育、戲劇教育、設<br>同研究・投稿者不受國籍、單位、性   |
|   | 期刊顧問委員會                                                            |                                                                                                    |                              |                                       |                                        |
|   | 召集人:林小玉                                                            |                                                                                                    |                              |                                       |                                        |
|   | 副召集人:李靜芳、陳淳迪                                                       |                                                                                                    |                              |                                       |                                        |

三、進入「投稿須知」頁面,拉到最底端,勾選「我同意」後,點選下一步

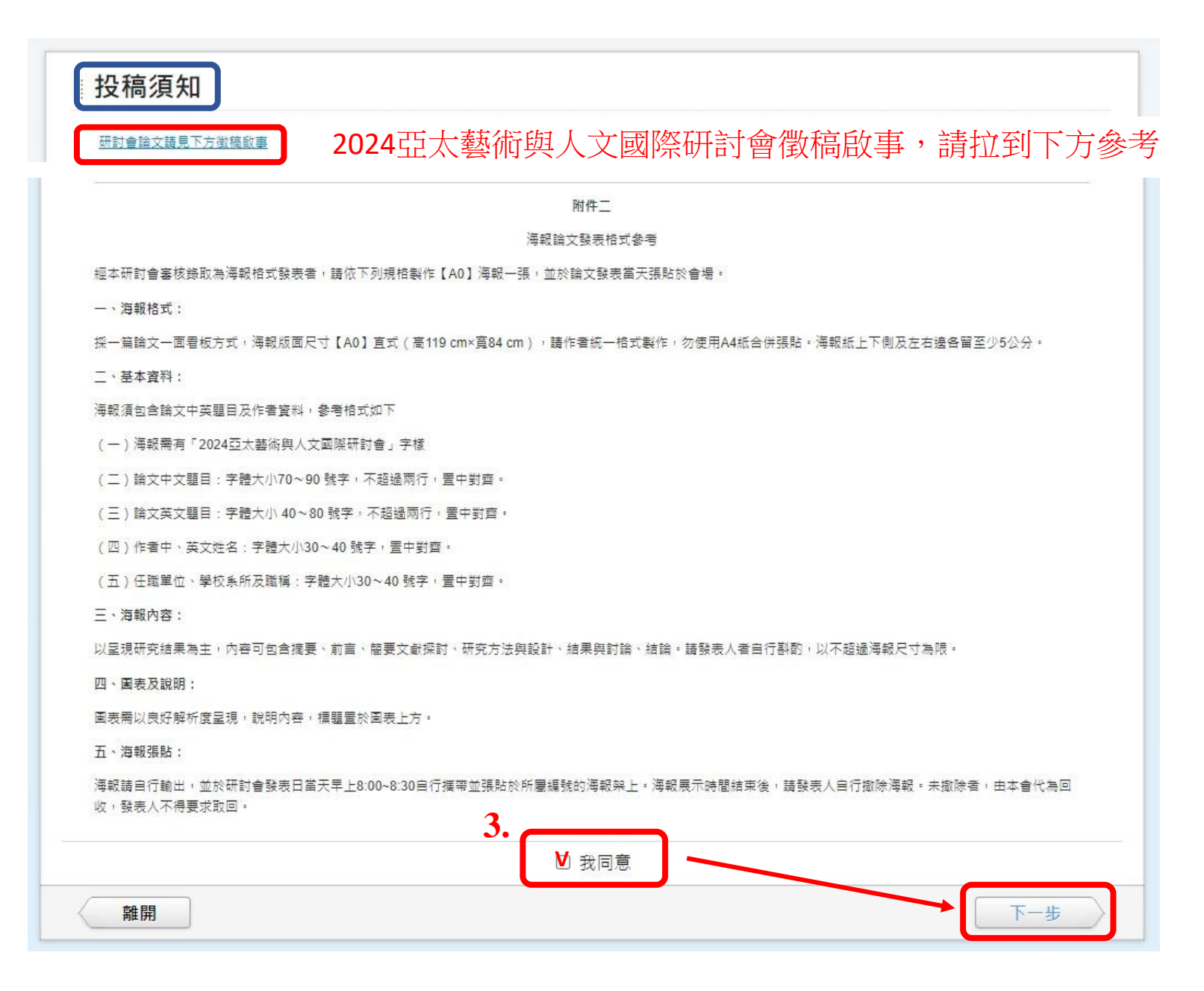

## 四、開始投稿:選擇語言→稿件類型→儲存草稿→下一頁

| <b>Step 1</b><br>開始投稿 | <b>Step 2</b><br>文章基本資料 | Step 3<br>作者資料 | Step 4<br>参考文獻檢查 | Step 5<br>自薦函及評閱建議 | Step 6<br>檔案及附件 | Step 7<br>預党 |
|-----------------------|-------------------------|----------------|------------------|--------------------|-----------------|--------------|
|                       |                         |                | 文章語言             |                    |                 |              |
| 單位提供填寫                |                         | 言資料            |                  |                    |                 |              |
| • *文章主要語言             | 言                       |                |                  |                    |                 |              |
| ◎繁體中文(                | ○英文 ○其他 請選招             | 24             | X                |                    |                 |              |
| 文章次要語言                | l.                      |                |                  |                    |                 |              |
| ○繁體中文(                | ●英文 ○其他 請選招             | 2<br>4         | ×X               |                    |                 |              |
| 新增其他次要                | 語言                      |                |                  |                    |                 |              |

|   | 這件精刑               | 新田<br>新<br>刑<br>定<br>盖                                                                                                    |
|---|--------------------|----------------------------------------------------------------------------------------------------|
|   | 藝術教育研究期刊-原創論文      | <ul> <li>(1. 藝術教育係一整合性領域,本期刊以藝術教育為關注之焦點,為強調其科技整合之時質,凡視覺藝術教育、音樂教育、舞蹈教育、戲劇教育、設計教育、藝術行政教育、藝術科技教育、美學教育、美術史教育、藝術博物館教育等之研究報告,及各種具藝術教育應用與發展之相關研究論文,均皆歡迎。</li> <li>2. 來稿應為未曾公開發表之學術研究論文。研討會已宣讀之論文,若不擬刊登於研書會專輯中者,得投稿。來稿不得違反著作權法或學術倫理,若經檢舉屬實者,文責目</li> </ul>                                                                                                    |
| 0 | 2024國際學術研討會-研究論文發表 | <ul> <li>(一)研究論文</li> <li>(位)研究論文</li> <li>(体學術慣例所有稿件不得曾在任何研討會、期刊發表或接受審查中。如有涉及著作相及版權部分,由作者自行負責。研討會投稿經審查錄取之論文將不支付稿酬,各項支字及盧像使用版權概由作者自行負責,獲入選者將於研討會中口頭公開發表,並邀請相關領域之學者專家進行講評討論。論文全文將於口頭發表後送交與會之專家學者再次進行全文審查,並將攫優收錄全文於研討會論文集並正式出版(具ISBN序號),錄論文之版權歸國立東華大學藝術學院所有,惟智慧財產權仍歸原作者所有。非經阿意,不得轉載於其他刊物。徵件辦法如下:</li> <li>1.全文提交:採全文投稿審查,論文發表者請於2024年1月15日(星期一)前,依述研討會稿件格式規範(第七版 APA 手冊之論文格式,附件一),將中英文摘要及論全文(6-8頁之間),上傳至http://www.ipress.tw/j0089 數位線上投稿暨評閱系統。</li> <li>2.全文審查:論文全文被接受之投稿者,請於2024年2月19日(星期一)前,提交知稿之文章。</li> </ul> |
| 0 | 2024國際學術研討會-海報論文   | <ul> <li>(二)海報論文</li> <li>1.採摘要審查制。摘要經審查通過後,安排於研討會進行海報論文發表。請依海報韻文稿件格式(附件二),製作A0海報直式一張,並於研討會當天張貼於研討會會場海報論文將不收錄於正式出版之論文集內。徵件辦法如下:</li> <li>2. 摘要提交:採摘要審查制。發表者請於2024年1月15日(星期一)前,將中文摘要(350字左右)或英文摘要(200字左右),上傳至http://www.ipress.tw/j0089 數位/上投稿暨評閱系統。</li> <li>3. 首次投稿者務必先於系統完成註冊,方可進行投稿作業。因系統設定中文及英文/要皆為必填欄位,若不同時提供中英文摘要,請於其中一欄位填寫「無」,即可送出。</li> </ul>                                                                                                    |

5. 請勾選欲投稿類型

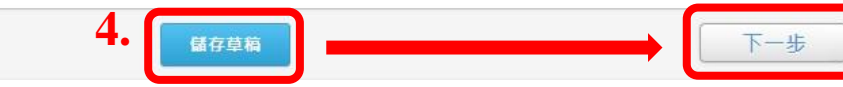

五、文章基本資料:中英文篇名(必填)→中英文摘要(必填)→中英關鍵詞(必填)→選擇文章分類(必填)→儲存草稿→下一步

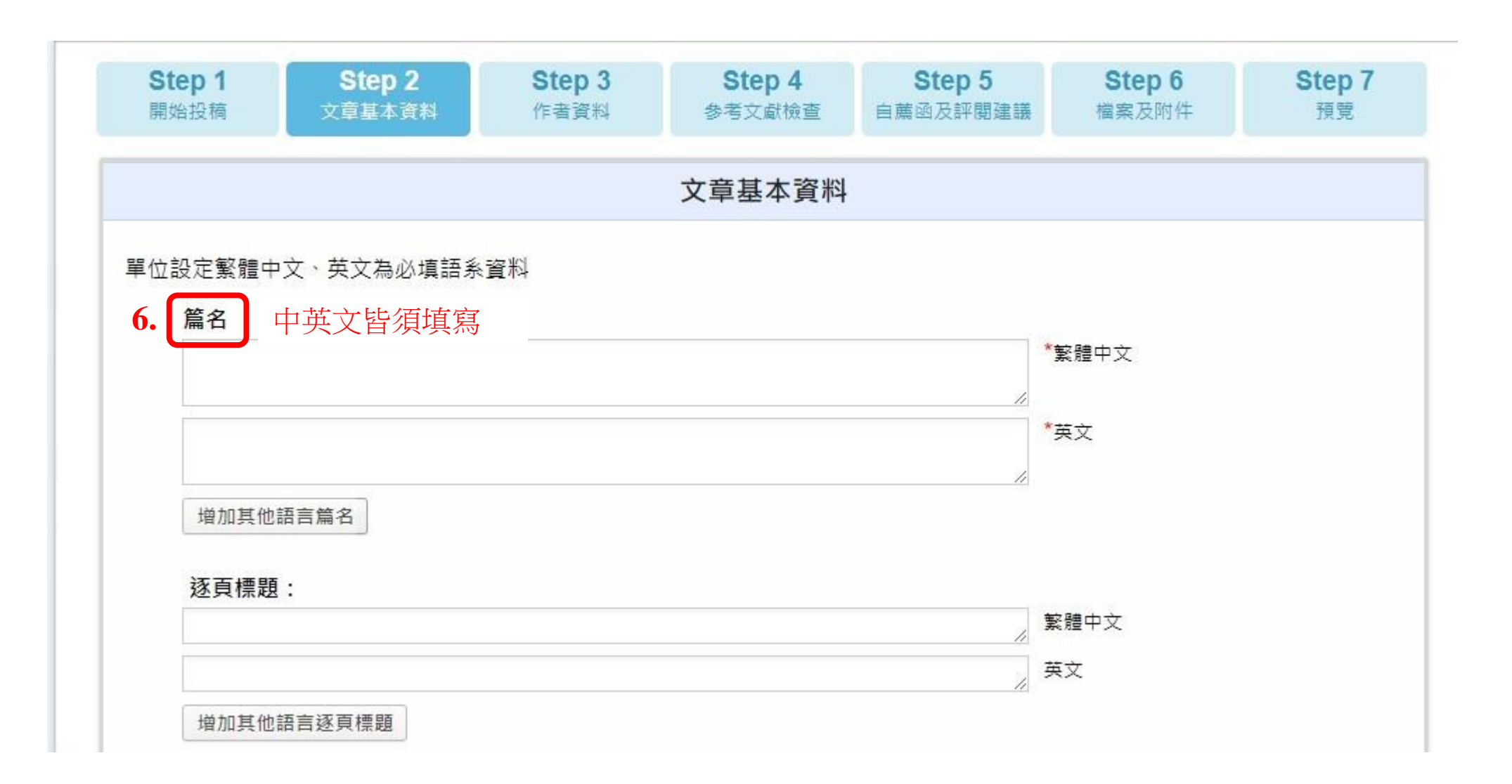

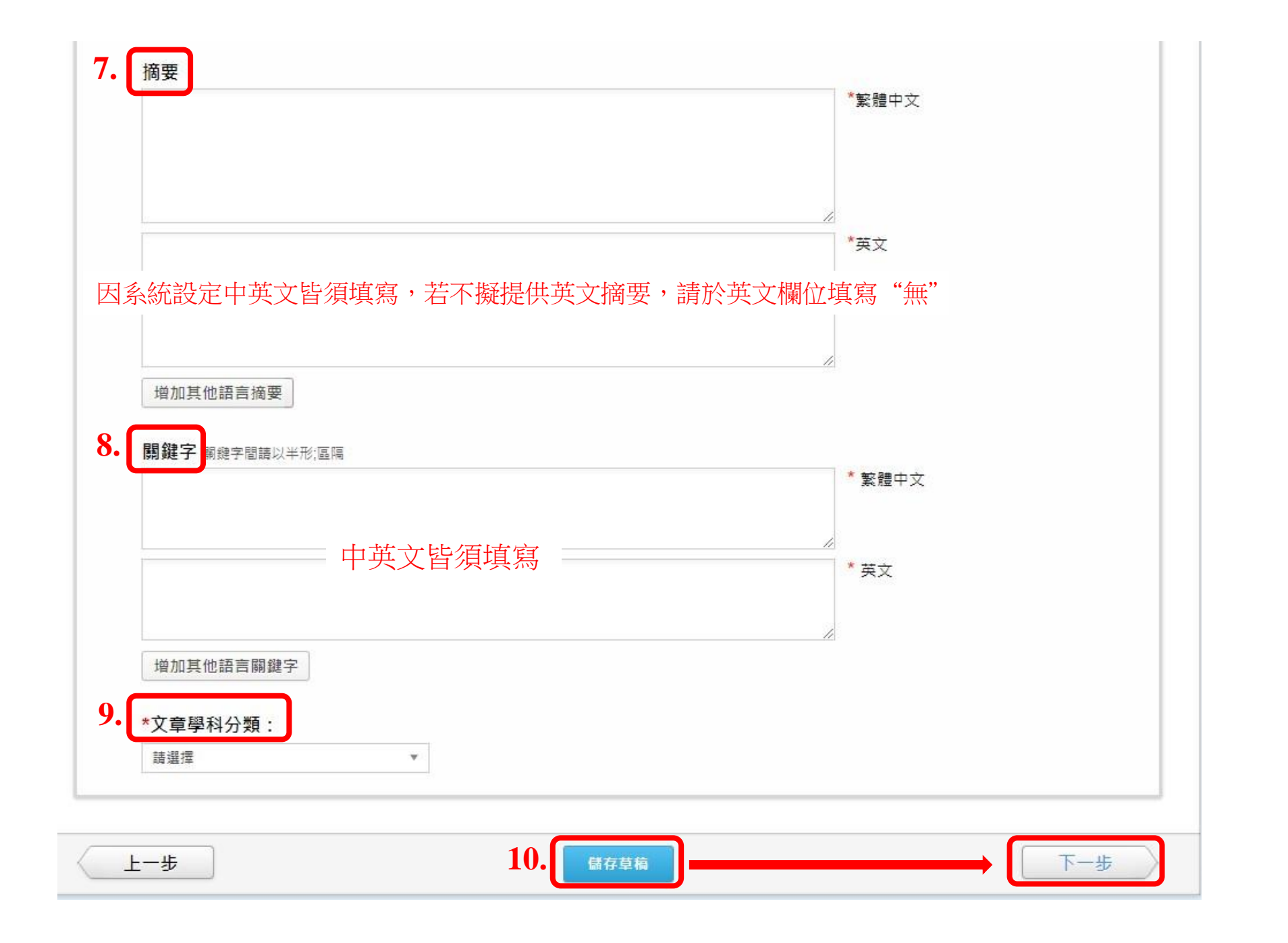

六、填寫作者基本資料→儲存草稿→下一步

| <b>Step 1</b><br>開始投稿                  | <b>Step 2</b><br>文章基本資料           | Step 3<br>作者資料           | Step 4<br>参考文獻檢查 | Step 5<br>自薦函及評閱建議 | <b>Step 6</b><br>檔案及附件 | Step 7<br>預覧 |
|----------------------------------------|-----------------------------------|--------------------------|------------------|--------------------|------------------------|--------------|
|                                        |                                   | 1                        | 1. 作者資料          |                    |                        |              |
| 青輸入作者資料<br>皆同意 [ <mark>iPress]漫</mark> | ·若您有設定 <u>常用作書</u><br>私條款] 並授權您提交 | [・系統可自動帶出作者<br>資料。       | 資料。這裡收集的資料       | 僅做投審稿流程、文章發表       | 用途。當您提交稿件後             | 即代表所有作者      |
| 第一作者                                   |                                   |                          |                  |                    |                        | +            |
|                                        | 此人為通訊作者                           |                          |                  | 11                 |                        |              |
| *                                      | 主要發表姓名:                           |                          | 英文               | •                  |                        |              |
|                                        | 0                                 | 增加其他語言姓名                 |                  |                    |                        |              |
|                                        | ORCID : 👩                         | Search ORCID ID          |                  |                    |                        |              |
|                                        | 國家/地區:                            | 選擇                       | •                |                    |                        |              |
|                                        | *5                                |                          |                  |                    |                        |              |
|                                        | °⊏-mail :                         |                          | 虹予檢視裡            |                    |                        | t            |
|                                        | 電話: 誹                             | 選擇                       | *                |                    |                        |              |
|                                        | 所屬機構: 1.                          | 主要語言一                    |                  |                    |                        |              |
|                                        |                                   | *機構名稱:                   | *職稱:             | 英文                 | *                      |              |
|                                        |                                   | 为西钰言                     |                  |                    |                        |              |
|                                        |                                   | <b>火麦詰</b> 首<br>借加其他語言姓名 | N .              |                    |                        |              |
|                                        |                                   | CHARLE DIRH HIAT'H       | ×                |                    |                        |              |
|                                        |                                   | 増加其他機構                   |                  |                    |                        |              |
|                                        |                                   |                          |                  |                    |                        |              |
|                                        |                                   |                          |                  |                    |                        | 增加作者         |

七、參考文獻檢查:摘要投稿 不需填寫 ,儲存草稿→下一步 確定略過此步驟(確認)

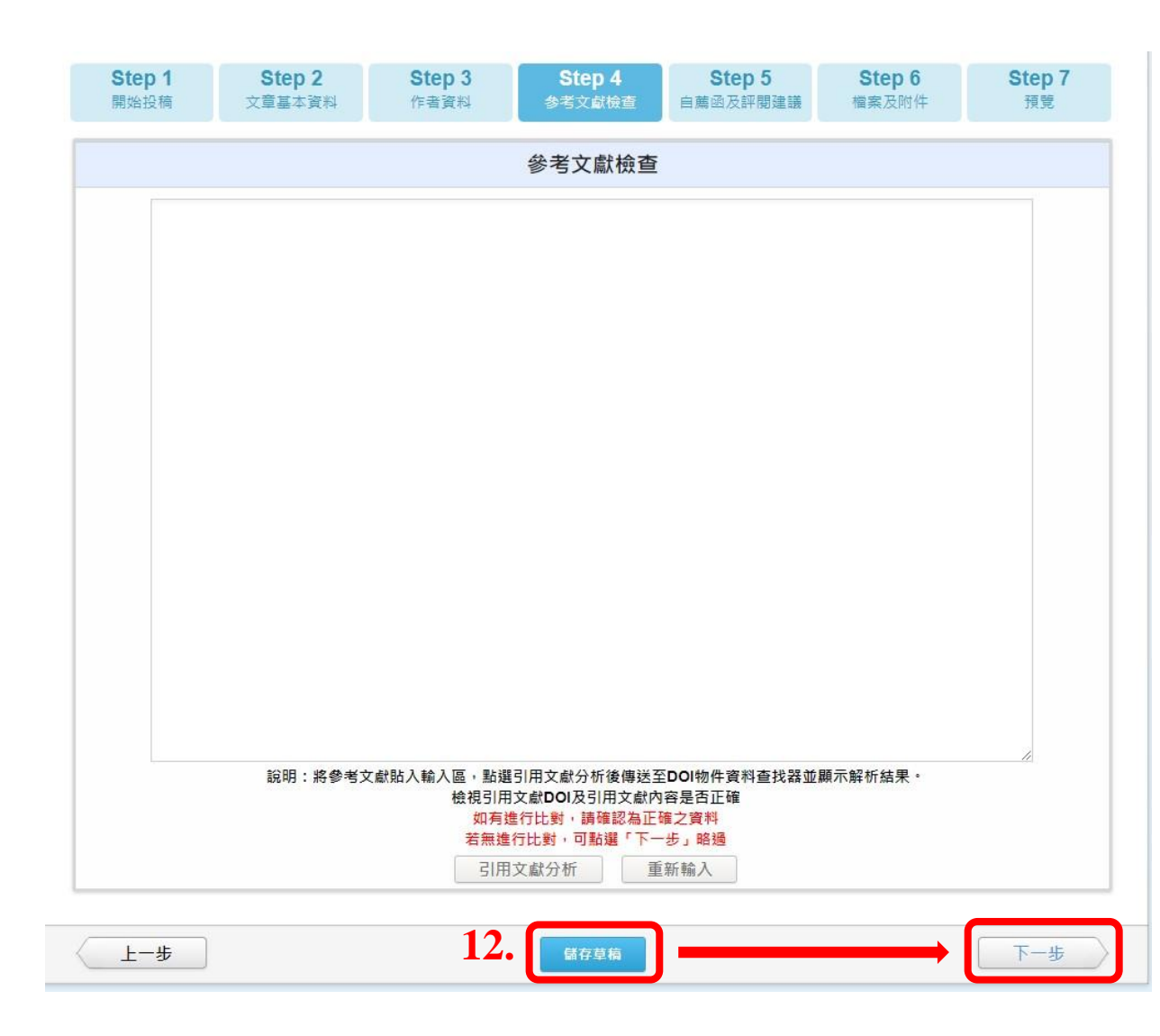

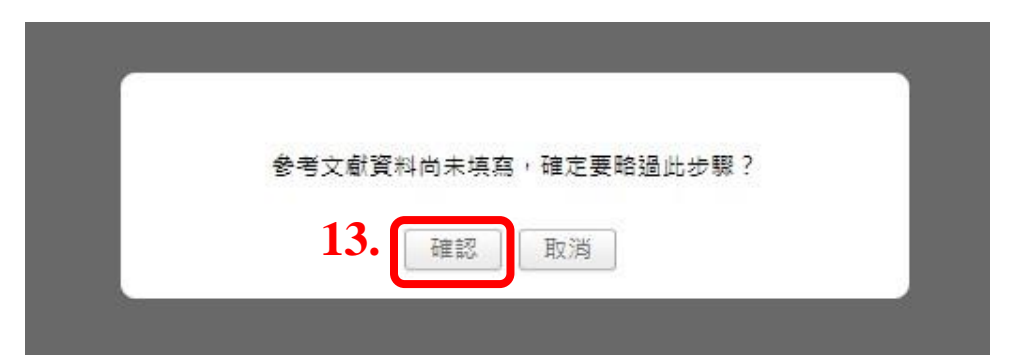

## 八、投稿自薦函:不需填寫

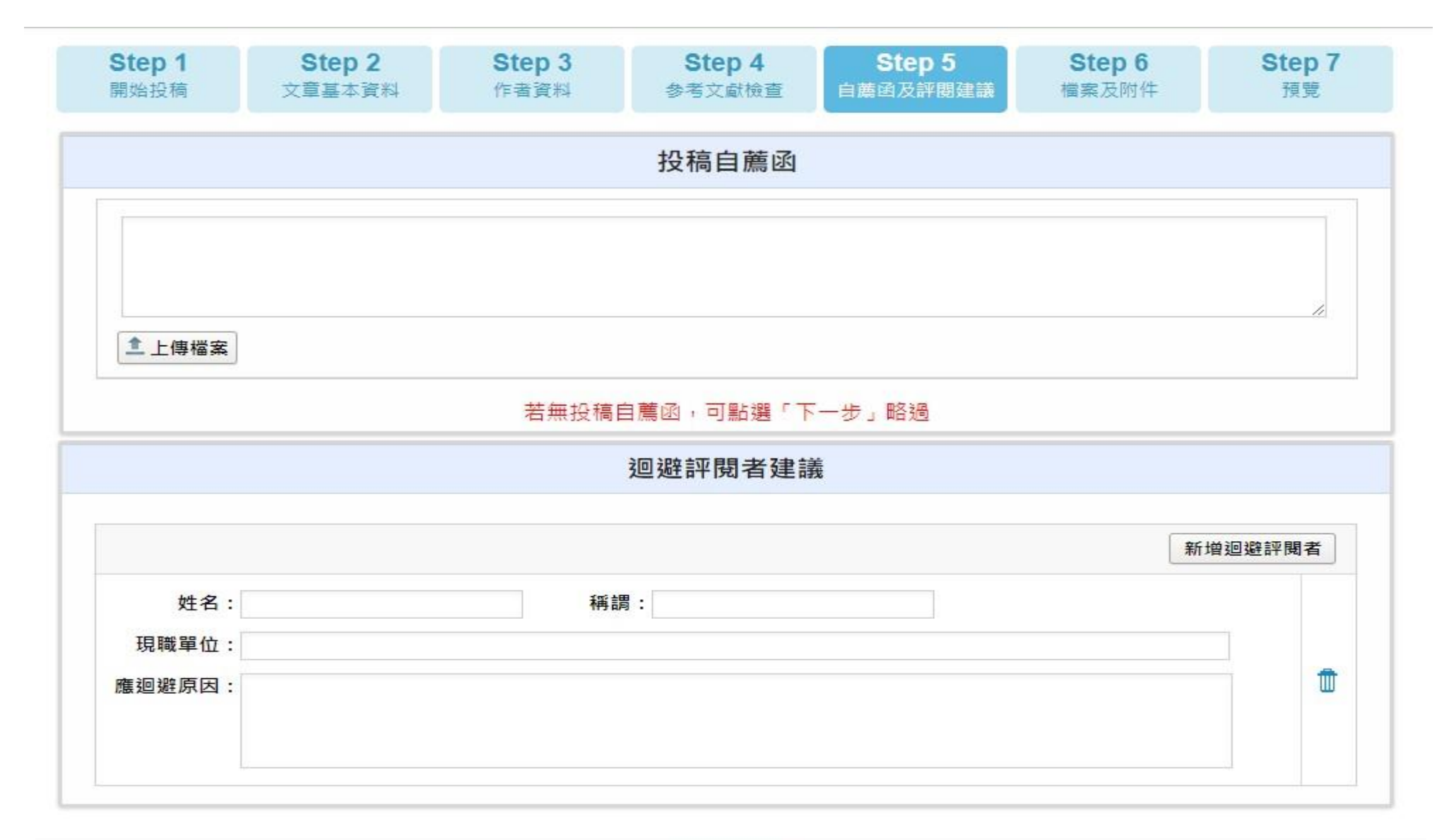

| 上一步 | 14. 儲存草稿 | 下一步 |
|-----|----------|-----|
|-----|----------|-----|

九、檔案及附件:摘要投稿階段請上傳摘要word檔案;全文投稿階段請上傳全文檔案。

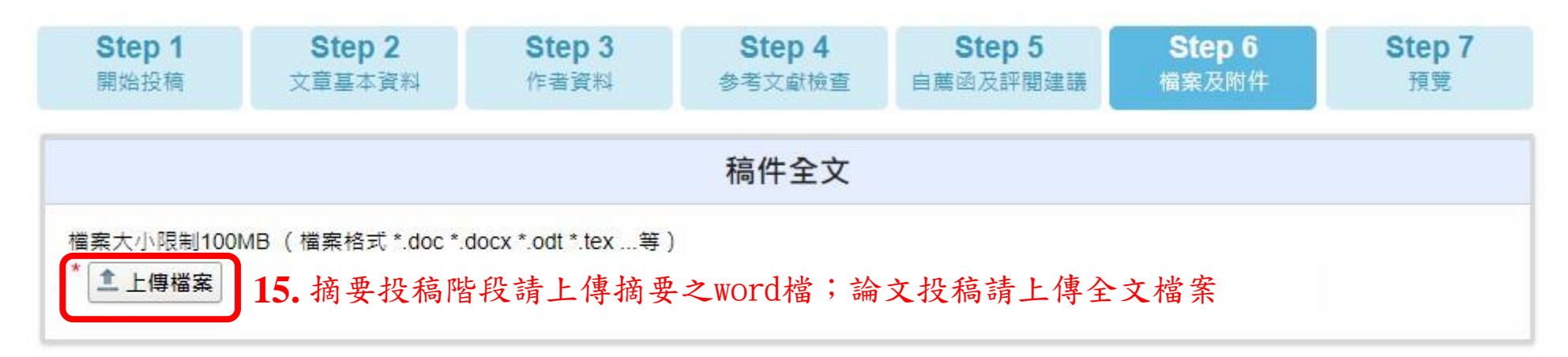

|                           | 補充檔案 |  |
|---------------------------|------|--|
| 可將圖檔或是表格另外上傳,各檔案大小限制100MB |      |  |

十、投稿應繳文件:2024亞太藝術與人文國際研討會徵稿啟事請參考

| 檔案名稱                                                          | 說明                                                                                                    | 編輯資料 |
|---------------------------------------------------------------|----------------------------------------------------------------------------------------------------|------|
| 聲明書-for期刊論文投稿                                                 | 僅期刊論文投稿適用,請【所有作者】務必親筆<br>簽名後,掃描成PDF檔上傳至系統。                                                             | 上傳檔案 |
| <u>著作財產權讓與書-【請勿在投稿階段簽署上傳】-for期</u><br><u>刊論文投稿</u>            | 請【所有作者】於投稿前先詳閱著作財產權讓與<br>書事宜內容即可,【投稿後即視為所有作者均同<br>意本刊著作權相關政策】,待稿件確認刊登後,<br>將由本刊編輯聯繫簽署事宜。               | 上傳檔案 |
| 論文撰寫模板-for期刊論文投稿                                              | 投稿檔案請務必使用本刊設計之論文撰寫模板                                                                                   | 上傳檔案 |
| <u>外審費用郵局郵政禮券-掛號收據影像-for期刊論文投稿</u><br><b>16.</b> 2024亞太藝術與人文國 | 僅期刊論文投稿適用,信封請註明投稿者姓名,<br>相關細則請参考本刊稿約說明<br>https://drive.google.com/file/d/1uLdAchNob3dC<br>際研討會徵稿啟事請參考 | 上傳檔案 |
| 研討會投稿請見徵稿啟事規定                                                 | 研討會投稿請見徵稿啟事規定                                                                                          | 上傳檔案 |

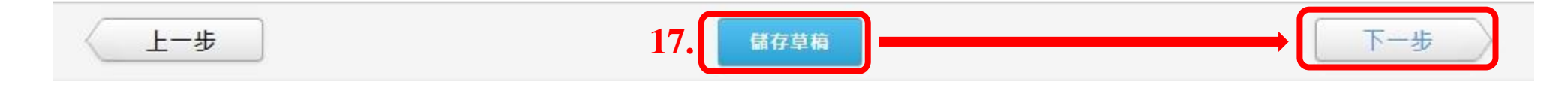

十一、預覽與送出:預覽送出資料後,提交稿件,完成投稿。**註冊信箱將會收到投稿完成通知。** 

| Step 1 | <b>Step 2</b> | <b>Step 3</b> | Step 4  | Step 5   | Step 6 | Step 7 |
|--------|---------------|---------------|---------|----------|--------|--------|
| 開始投稿   | 文章基本資料        | 作者資料          | 参考文獻檢查  | 自薦函及評閱建議 | 檔案及附件  | 預覧     |
| (上-歩   |               | 1             | 8. 儲存草稿 | ]        | → [[   | 提交稿件   |